## 湖南工商大学研究生复试费缴费操作流程

1、关注微信公众号"湖南工商大学财务处",点击"其他入口—研究生复试费", 进入"湖南工商大学校园统一支付平台"。

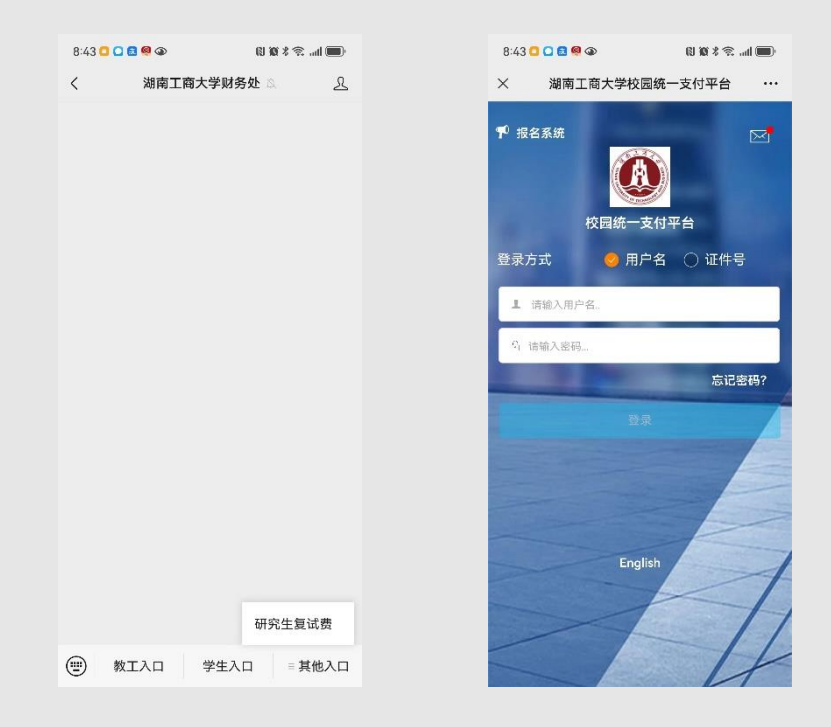

2、登录方式

用户名:考生编号,初始密码为 000000

进入校园缴费页面,核对个人相关信息无误后,点击"其它缴费",进入支付 平台,选择支付方式—"非税微信",进入微信官方支付页面,按流程操作即可支 付成功。

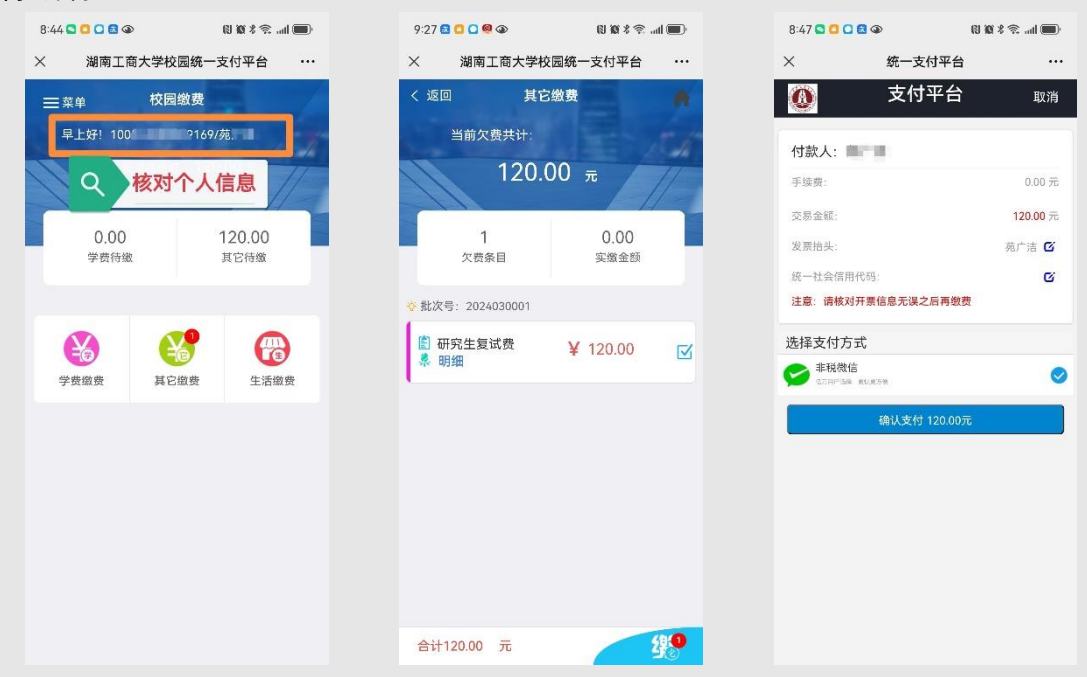

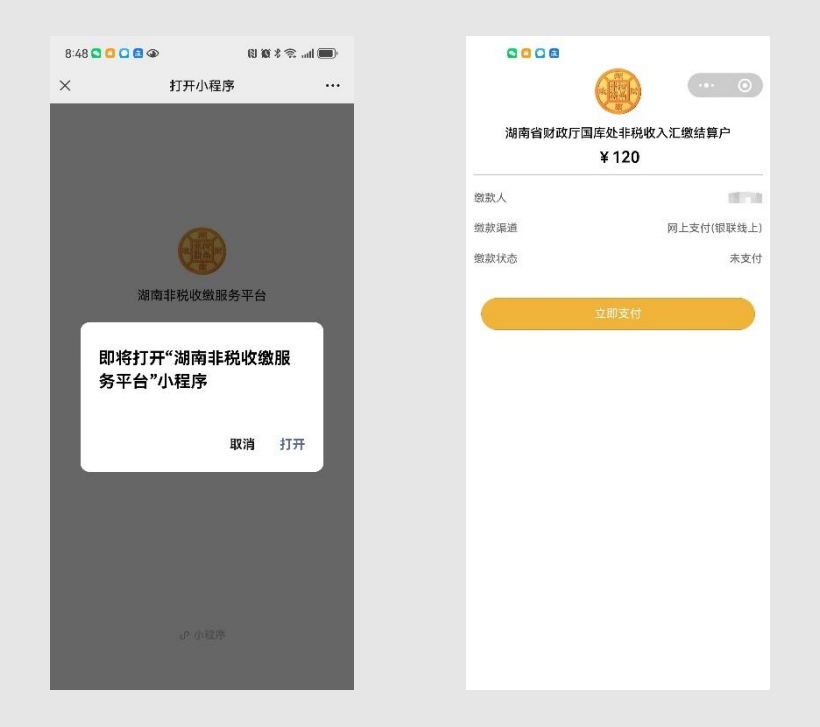

3、缴费完成后,返回个人主页,点击左上角"菜单",可查询已缴费项目的支付详情及状态,并在线开具湖南省非税收入一般缴款书(电子)。

| 9:44 | 6 <mark>0 0 %</mark> @ (1) % | 🔳 lha 🕫 % Ø | 9:44 🔂 🖸 🖸   | <mark>@</mark> @ (1) 10 %          | 🗩 III.   | 9:46 🖬 🖸 🖸 🤗 🏵                                                                                                    | (U 100 % 🕏              | add 🔳 |
|------|------------------------------|-------------|--------------|------------------------------------|----------|----------------------------------------------------------------------------------------------------|-------------------------|-------|
| ×    | 湖南工商大学校园统一支付                 | 平台 …        | × 湖南         | 有工商大学校园统一支付平台                      | ≌ …      | × 湖南工商                                                                                                    | 大学校园统一支付平台              |       |
|      |                              | ☰菜单         | < 返回         | 订单明细                               | <b>A</b> | < 返回                                                                                                    | 票据查询                    | •     |
|      |                              | -           |              | 0.01                               |          | 喧 电子票据查询                                                                                                    |                         | 共1张   |
|      |                              | 本日          |              | 支付成功                               |          | □ Q _ 1 /1                                                                                                    | - +                     | »     |
|      | 湖南工商大学                       | 订单号:        | 交易订单<br>交易银行 | xf240227HNGS000001<br>非税微信         |          | 15517 селение на на на на<br>1652 (* 2010), на на на<br>1653 (* 2010), на на на<br>1653 (* 2010)<br>1673 (* 2010)<br>1673 (* 2010) (* 2010)<br>1673 (* 2010) (* 2010)                                                                                                    |                         |       |
| Ŵ    | 当前费用                         | 订单日期:       | 交易时间<br>电子票据 | 2024-02-27 09:15:47<br>Q <u>查询</u> |          | Contraction of the second second seco |                         | -     |
|      | 订单查询                         | 交易金额:       |              |                                    |          | Sat TC (K * 5)                                                                                                    | ES (34) Provi age to se |       |
|      |                              | 交易银行:       | 教材费          | V 17 30324 93344                   | 0.01 元   |                                                                                                    |                         |       |
| Eø   | 已缴费查询                        | 收费类型:       |              |                                    |          | 2                                                                                                    | 00.00(点击下载)             |       |
| ∅=   | 报名系统                         | 缴费渠道:       |              |                                    |          |                                                                                                    |                         |       |
| 8    | 我的                           | 交易状态:       |              |                                    |          |                                                                                                    |                         |       |
| ு    | 注销                           |             |              |                                    |          |                                                                                                    |                         |       |
|      |                              |             |              |                                    |          |                                                                                                    |                         |       |
|      |                              |             |              |                                    |          |                                                                                                    |                         |       |
|      |                              |             |              |                                    |          |                                                                                                    |                         |       |
| Ķ    | 版权所有 天津神州浩天科技有限公司            |             |              |                                    |          |                                                                                                    |                         |       |

4、缴费咨询电话, 收费大厅 0731-88688283。